# Configurazione di Content Filtering su RV160 e RV260

### Obiettivo

L'obiettivo di questo articolo è mostrare come configurare e gestire le impostazioni di filtro dei contenuti sui router RV160 e RV260.

### Introduzione

La funzionalità di filtro dei contenuti consente di limitare l'accesso a determinati siti Web indesiderati. Può bloccare l'accesso ai siti Web in base ai nomi di dominio e alle parole chiave. È inoltre possibile pianificare quando il filtro contenuti è attivo. Il filtro dei contenuti può migliorare una rete già sicura e promuovere la produttività sul posto di lavoro bloccando o autorizzando i siti Web in determinati momenti.

Questa funzionalità inclusa è applicabile solo ai siti **http://**. Questo significa che i siti attendibili che iniziano con **https://**, inclusi Facebook e YouTube, non possono essere bloccati. <u>Per ulteriori informazioni sulle opzioni di gestione dell'accesso agli URL, fare clic qui</u>.

### Dispositivi interessati

- RV160
- RV260

#### Versione del software

• 1.0.00.15

### **Configura Content Filtering**

Per configurare e abilitare il filtro contenuti su RV160/RV260, attenersi alla seguente procedura.

Passaggio 1. Accedere alla pagina di configurazione Web del router.

| cisco                                                                                                    |
|----------------------------------------------------------------------------------------------------|
| Router                                                                                                    |
| cisco <b>1</b>                                                                                                    |
| •••••• 2                                                                                                    |
| English 🗸                                                                                                    |
| Login 3                                                                                                    |
| ©2018 Cisco Systems, Inc. All Rights Reserved.<br>Cisco, the Cisco Logo, and the Cisco Systems are registered trademarks or trademark<br>of Cisco Systems, Inc. and/or its affiliates in the United States and certain other<br>countries. |

In questo articolo, utilizzeremo la RV160 per configurare il filtro dei contenuti. La configurazione può variare a seconda del modello in uso.

Passaggio 2. Passare a Sicurezza > Content Filtering.

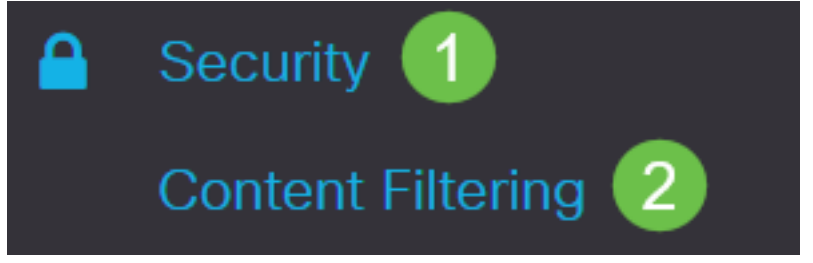

Passaggio 3. Selezionare Abilita filtro contenuto per abilitarlo.

## **Content Filtering**

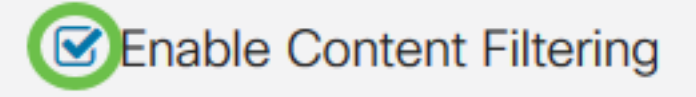

Passaggio 4. Selezionare una delle opzioni seguenti:

- Blocca URL corrispondenti Selezionare *Blocca URL corrispondenti* per bloccare domini e parole chiave specifici
- Consenti solo URL corrispondenti: selezionare *Consenti solo URL corrispondenti* per consentire solo i domini e le parole chiave specificati

Nell'esempio è selezionata l'opzione Blocca URL corrispondenti.

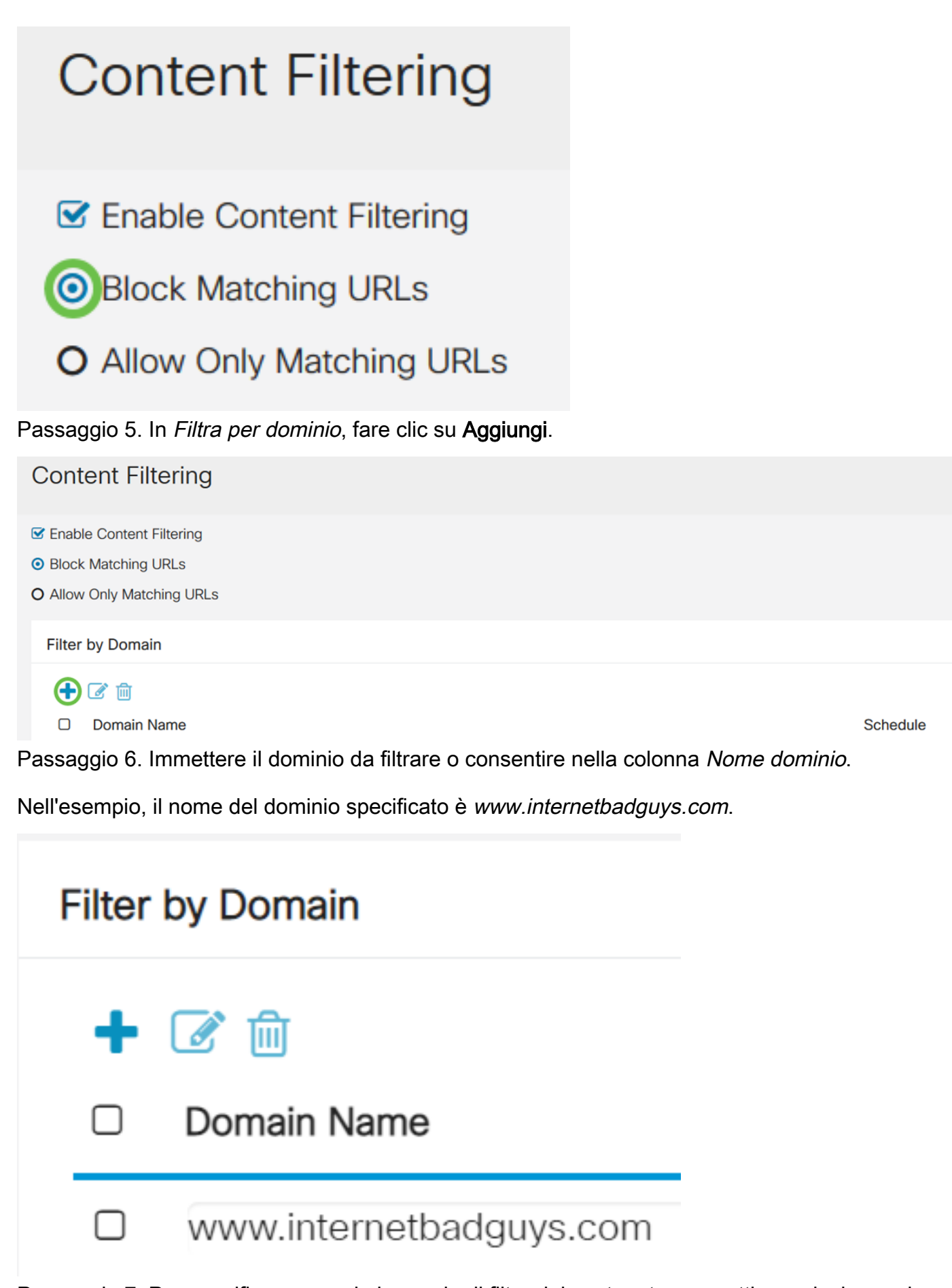

Passaggio 7. Per specificare quando le regole di filtro del contenuto sono attive, selezionare la pianificazione dall'elenco a discesa *Pianificazione*.

In questo esempio, la pianificazione scelta è Sempre.

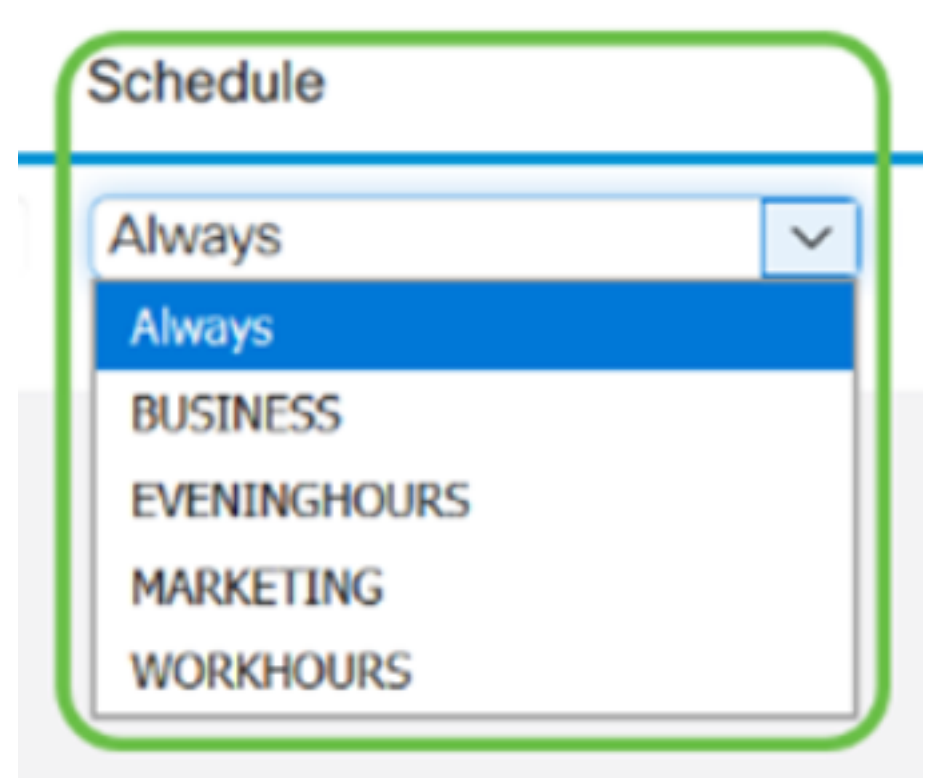

Passaggio 8. In Filtra per parola chiave, fare clic su Add.

| Filter | ilter by Keyword |  |  |  |
|--------|------------------|--|--|--|
| •      | <b>②</b> 前       |  |  |  |
|        | Keyword          |  |  |  |
|        | internetbadguys  |  |  |  |

Passaggio 9. Immettere le parole chiave da bloccare o consentire nella colonna *Nome parola chiave*.

Nell'esempio, la parola chiave viene immessa come Facebook.

### Filter by Keyword

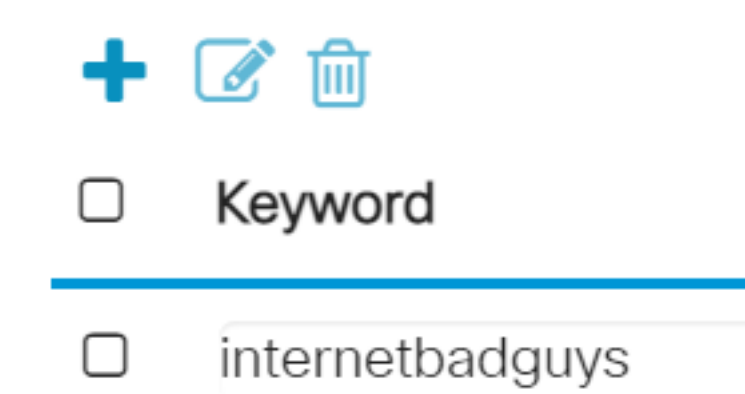

Passaggio 10. Per specificare quando le regole di filtro del contenuto sono attive, selezionare la pianificazione dall'elenco a discesa *Pianificazione*.

| Schedule     |        |
|--------------|--------|
| Always       | $\sim$ |
| Always       |        |
| BUSINESS     |        |
| EVENINGHOURS |        |
| MARKETING    |        |
| WORKHOURS    |        |

Passaggio 11. È possibile modificare un nome di *dominio* o di *parola chiave* esistente selezionando il nome e facendo clic su **Modifica**.

## **Content Filtering**

- Enable Content Filtering
- O Block Matching URLs
- O Allow Only Matching URLs

### Filter by Domain

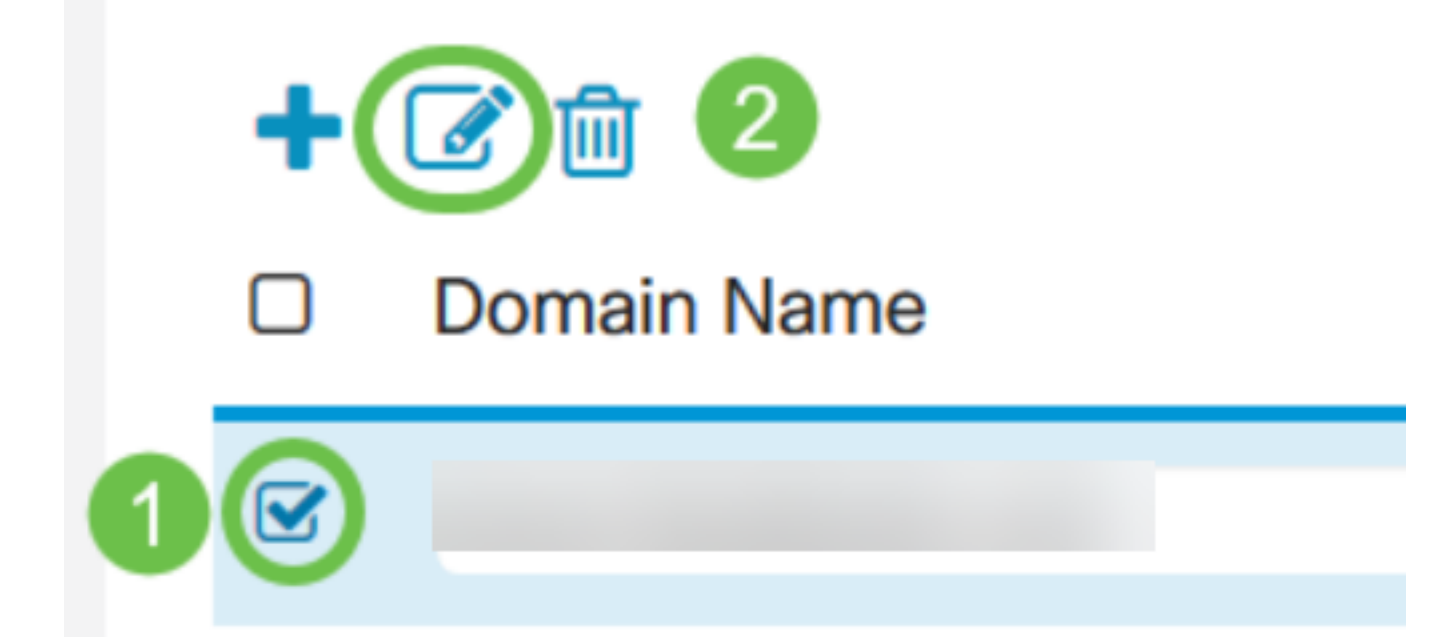

Passaggio 12. È possibile eliminare un nome di *dominio* o di *parola chiave* esistente selezionando il nome e facendo clic su **Elimina**.

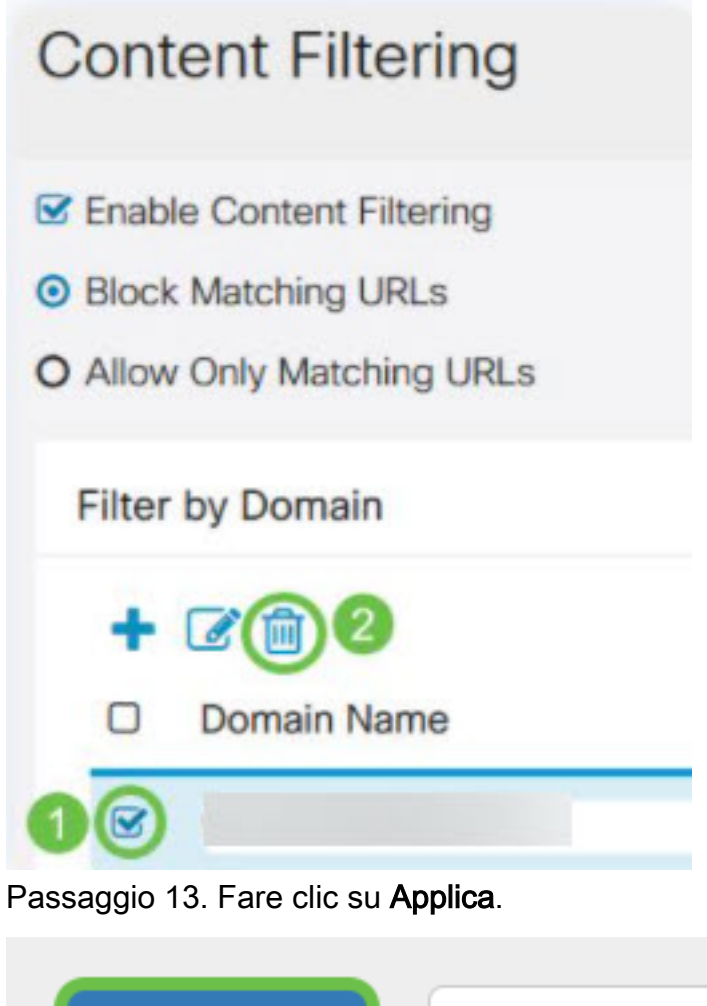

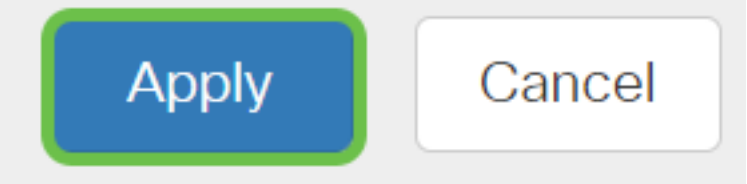

A questo punto, è necessario aver abilitato e configurato correttamente il filtro contenuti sul router RV160/ RV260.

### Qui è disponibile un video relativo a questo articolo...

Fare clic qui per visualizzare altre Tech Talks di Cisco